# BIENVENIDOS

CONOCERÁN LA NUEVA FORMA DE REALIZAR EL TRÁMITE DE SUS JUSTIFICANTES

# PASOS A SEGUIR.....

### Entra a la página www.cbtis60.edu.mx

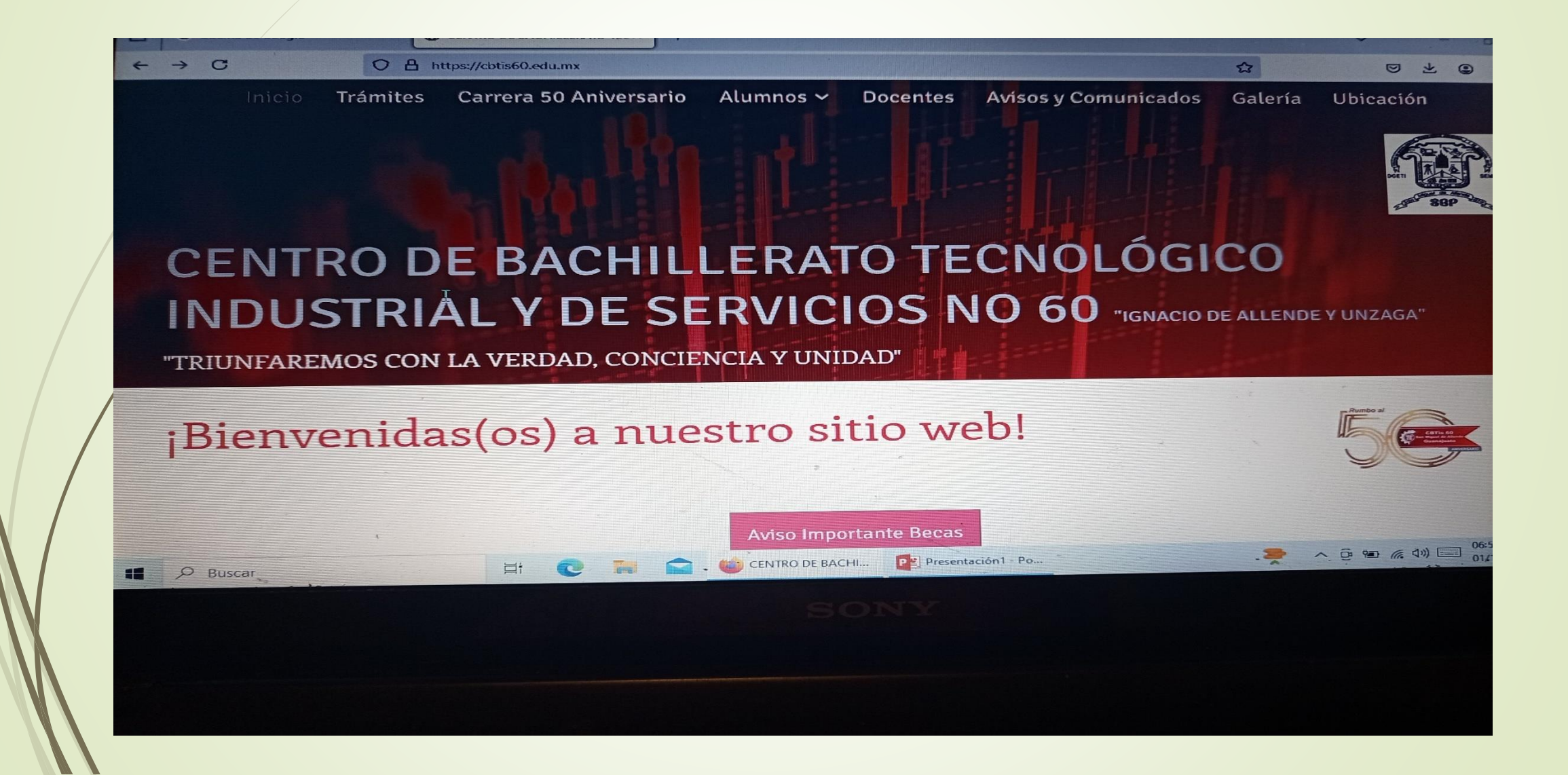

## Selecciona la pestaña de "TRÁMITES"

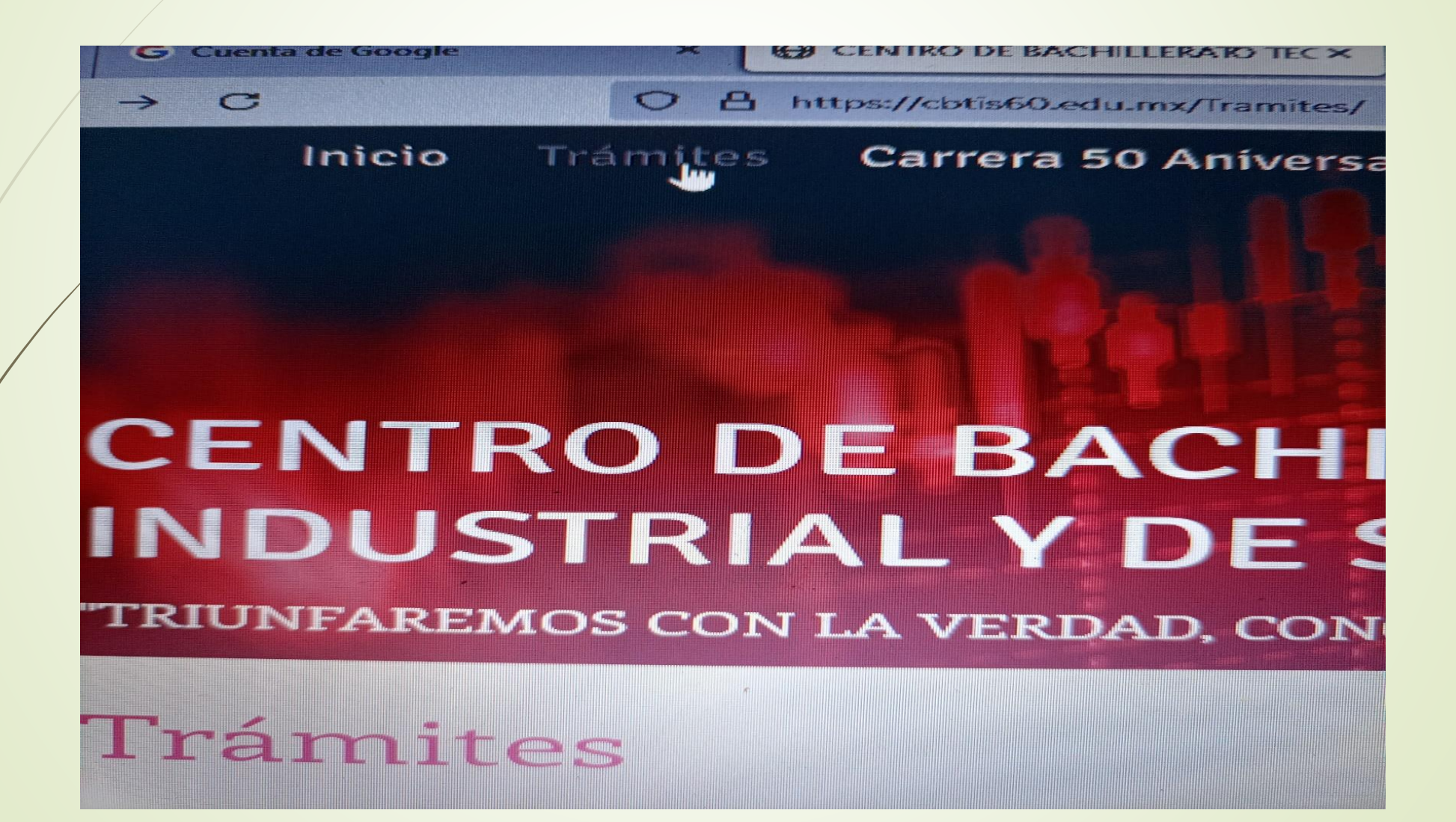

## Escanea el código QR de JUSTIFICANTES

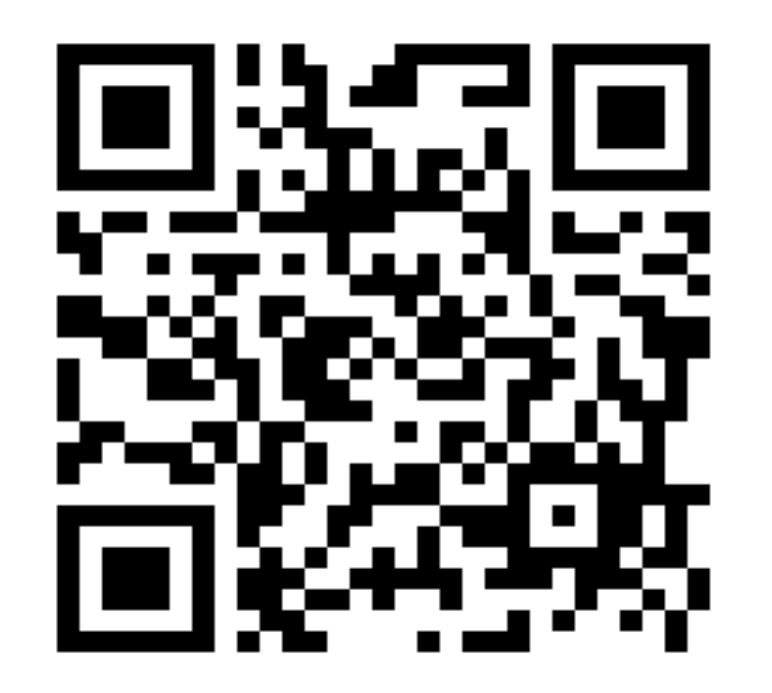

### Llena CORRECTAMENTE el formulario

|      | JUSTIFICANTE CBTis 60                                                                                                    |
|------|----------------------------------------------------------------------------------------------------|
|      | El JUSTIFICANTE será validado sólo hasta 3 días hábiles después de la falta                                                                                                    |
|      | Si es por cuestión de SALUD, es NECESARIO ANEXAR COPIA DE RECETA + INE DE TUTOR.                                                                                                    |
| 1000 | EL MOTIVO DE LA FALTA Y FIRMADO POR TUTOR + INE.                                                                                                    |
|      | El trámite se dará a firmar sólo a Mamá, Papá o Tutor del alumno (Sin excepción).<br>El JUSTIFICANTE será entregado sólo si ha realizado el forma la sinteriorida el forma la sinteriorida el forma l |
| l    | and ogueo selo si na realizado el formulario por este medio.                                                                                                    |
| ß    | Quién suscribe: (Nombre de madre, padre o tutor) *<br>Texto de respuesta largo                                                                                                    |
|      |                                                                                                    |
|      |                                                                                                    |
|      | Parentesco: *                                                                                                    |
|      | Madre                                                                                                    |

#### Una vez que hayas llenado el formulario, el departamento de Servicios Escolares se encargará de llenar el formato de JUSTIFICANTE.

#### JUSTIFICANTE

San Miguel de Allende, Gto. A \_\_\_\_\_\_ de \_\_\_\_\_\_ de \_\_\_\_\_\_

A quien corresponda: Profesores del Centro de Bachillerato Tecnológico industrial y de servicios No. 60 P R E S E N T E

Por este conducto el que suscribe C.

(madre, padre o tutor) de la alumna o del alumno:

| Nombre:       |        |                    |  |
|---------------|--------|--------------------|--|
| Grado:        | Grupo: | Número de Control: |  |
| Especialidad: |        |                    |  |

Por medio del presente, solicito tenga a bien le sean justificadas las inasistencias del día o los días:

Del: Al:

Ya que por motivos de: \_

No ha podido asistir a clases.

Anexo copia reciente del INE y comprobante médico en caso de que los motivos sean de salud, agradezco su atención y el apoyo brindado.

| Nombre y firma del solicitante: | Justificante validado por: | Sello de la institución: |
|---------------------------------|----------------------------|--------------------------|
|                                 | C. Juan Manuel Soto López  |                          |
|                                 |                            |                          |
|                                 |                            |                          |
|                                 |                            |                          |
| Madre, padre de familia o tutor | lefe del Departamento de   |                          |
| Madre, padre de familia o tutor | Servicios Escolares        |                          |

NOTA: El presente documento no tiene validez si no presenta la firma de validación y sello de la institución.

Mamá, Papá o Tutor deberán PRESENTARSE AL PLANTEL Los días LUNES, MIÉRCOLES O VIERNES

Para firmar el formato de justificante, AVALANDO la solicitud de dicho trámite y presentando:

- COPIA DE INE
- COPIA DE RECETA (si el justificante es por "motivo de salud")
- CARTA DE HECHOS (si el justificante es por "motivo personal")

El alumno podrá recoger el justificante al DÍA SIGUIENTE de la validación de su tutor, presentando:

CREDENCIAL DE ESTUDIANTE

#### ATENTAMENTE: DEPARTAMENTO DE SERVICIOS ESCOLARES